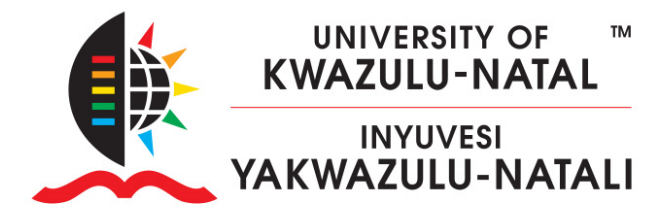

#### HOW TO MIGRATE YOUR COURSE CONTENT TO LEARN2023

#### HOW TO:

- A. Backup and Download your existing <u>https://learn2022.ukzn.ac.za/</u> course content, and then,
- B. Upload and Restore the course backup to https://learn2023.ukzn.ac.za/

#### PLEASE NOTE:

- You will need to be a Teacher in both Learn sites' courses before proceeding.
- Go to <a href="https://moodlecourseteacher.ukzn.ac.za">https://moodlecourseteacher.ukzn.ac.za</a> to add yourself as a teacher to the module.
- Your selection will only reflect in Learn2023 after 1 am the next morning.

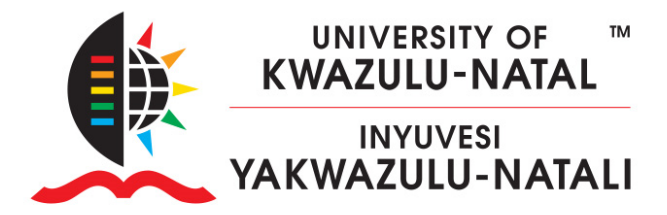

#### A. BACKUP & DOWNLOAD

 Enter your old course on <u>https://learn2022.ukzn.ac.za/</u> and scroll down to backup in the Administration block. Click on Backup

| <b>C</b> Administration                   |
|-------------------------------------------|
| <ul> <li>Course administration</li> </ul> |
| Edit settings                             |
| 🖋 Turn editing on                         |
| Course completion                         |
| > Users                                   |
| ▼ Filters                                 |
| > Reports                                 |
| Gradebook setup                           |
| > Badges                                  |
| Backup                                    |
| 1 Restore                                 |
| 1 Import                                  |
| Copy course                               |
| ← Reset                                   |
| > Question bank                           |
| Published as LTI tools                    |
|                                           |

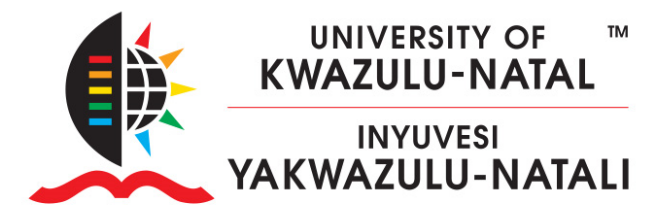

`

2. You will need to select Include Activity and Resources, Include Files, and Include question bank.

If you are using **HP5**, you need to check **Include Content Bank Content** Then click **Next** 

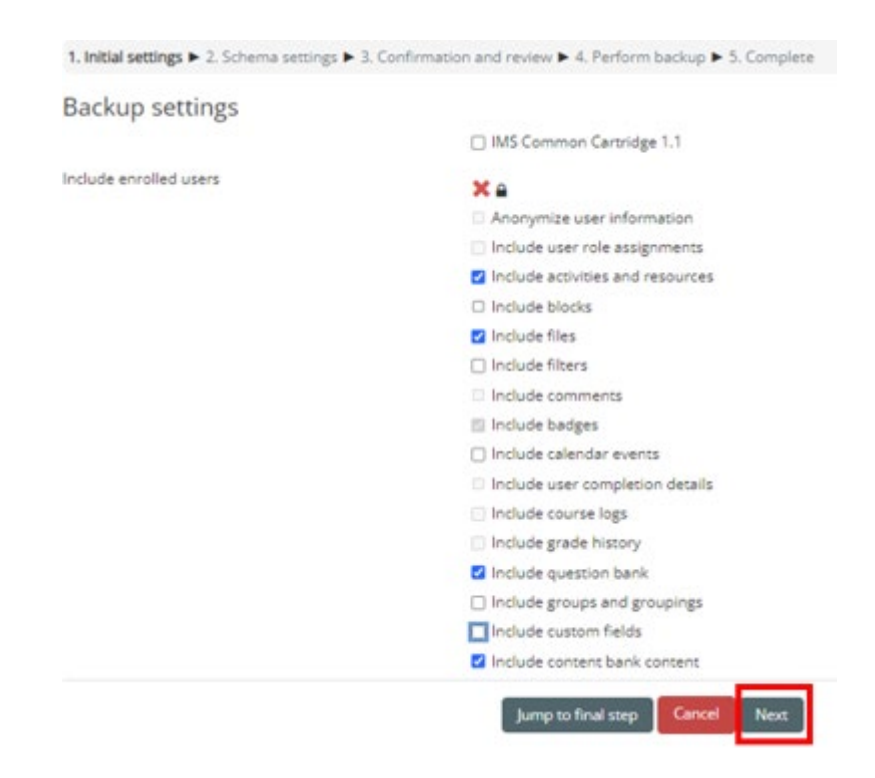

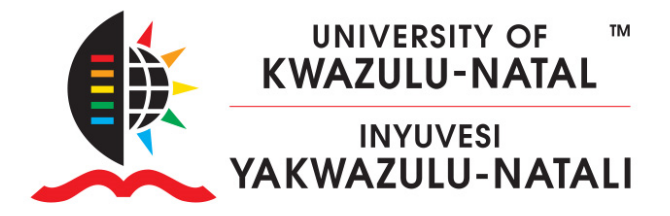

3. Deselect Announcements, and QPA Questionnaires, then click Next

|          | Site                                                                      | User data | ×a |
|----------|---------------------------------------------------------------------------|-----------|----|
|          | Site announcements 🔁                                                      |           | ×a |
|          | HOW TO ADD YOURSELF AS A<br>TEACHER ON LEARN2022                          | a         | ×  |
| <b>S</b> | HOW TO ADD TEACHERS, NON-<br>EDITING TEACHERS OR COURSE<br>ADMINISTRATORS | ,         | ×  |
|          | HOW TO MIGRATE YOUR COURSE<br>CONTENT TO LEARN2022                        | -         | ×  |
|          | DEFAULT LAN PASSWORD FOR FIRST<br>YEAR STUDENT/RETURNING<br>STUDENTS      |           | ×a |
|          | Site                                                                      | User data | ×  |
|          | Ideal Clinic Assessment 10% 8                                             |           | ×e |

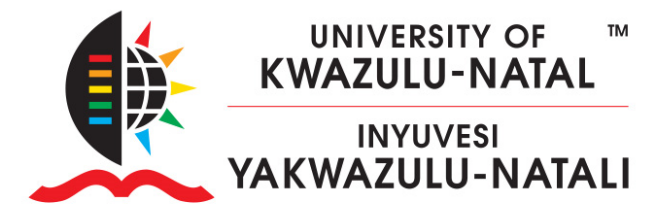

 Confirm your backup settings and scroll to the bottom, and Click Perform the backup. Wait for the backup to complete, then click Continue

| Filename                                                                                                 |                                                    |
|----------------------------------------------------------------------------------------------------|----------------------------------------------------|
| Filename                                                                                                 | backup-moodle2-course-61-kritc-20221205-1034-nu.mb |
| Backup settings                                                                                          |                                                    |
| IMS Common Cartridge 1.1                                                                                 | ×                                                  |
| Include enrolled users                                                                                   | × a                                                |
| Anonymize user information                                                                               | <b>× a</b>                                         |
| Include user role assignments                                                                            | **                                                 |
| Include activities and resources                                                                         | ~                                                  |
| Include blocks                                                                                           | ×                                                  |
| Include files                                                                                            | ~                                                  |
|                                                                                                    |                                                    |
| Previou                                                                                                  | IS Cancel Perform backup                           |
| Previou                                                                                                  | IS Cancel Perform backup                           |
| Previou<br>1. Initial settings ► 2. Schema settings ► 3. Co<br>The backup file was successfully created. | IS Cancel Perform backup                           |

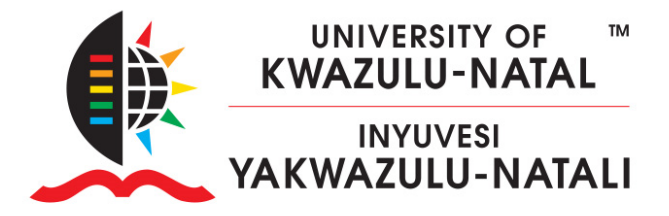

5. Download the just-created backup in the User private backup area

`

| Managebackup fles<br>User private backup area ⊚     |                                   |       |          |         |
|-----------------------------------------------------|-----------------------------------|-------|----------|---------|
| Filename                                            | Time                              | Size  | Download | Restore |
| backup-moodle2-course-61-krite-20221205-1034-nu.mbz | Monday, 5 December 2022, 10:37 AM | 5.4MB | Download | Restore |

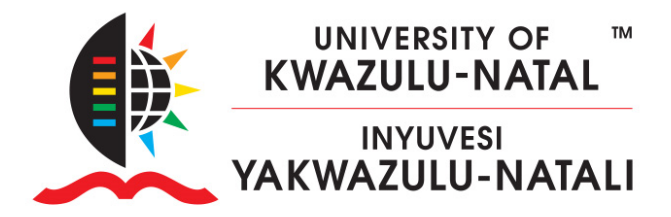

#### **B. UPLOAD & RESTORE**

- 6. Login to <u>https://learn2023.ukzn.ac.za/</u> and enter your course
- 7. The course default file upload limit is 50MB. If your backup is larger you need to edit your Course **settings from the files and Uploads tab.**
- Scroll down to File and uploads and increase the Maximum upload size, then Save

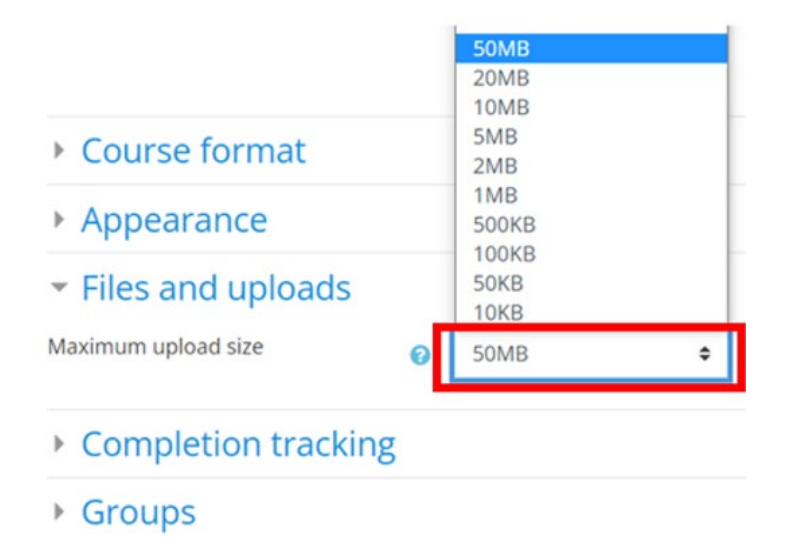

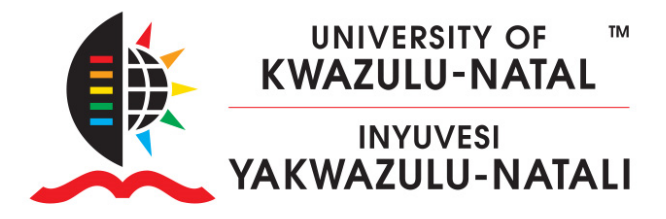

9. Scroll down to the Administration block and click on Restore

•

| <b>&amp;</b> Administration               |
|-------------------------------------------|
| <ul> <li>Course administration</li> </ul> |
| Edit settings                             |
| 🖋 Turn editing on                         |
| Course completion                         |
| > Users                                   |
| ▼ Filters                                 |
| > Reports                                 |
| Gradebook setup                           |
| > Badges                                  |
| Backup                                    |
| 1 Restore                                 |
| 1 Import                                  |
| Copy course                               |
| ← Reset                                   |
| > Question bank                           |

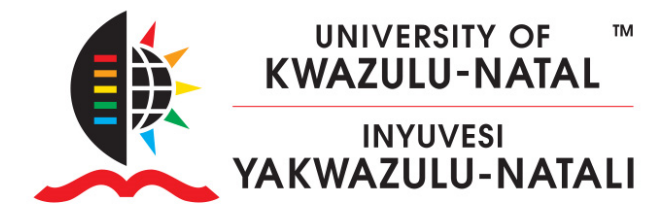

 On your computer, open Windows Explorer and locate your recently downloaded backup file. Drag and drop your backup file into the new course restore area.

| Import a backup file                              |                      |                              |                                               |                                                                |
|---------------------------------------------------|----------------------|------------------------------|-----------------------------------------------|----------------------------------------------------------------|
| Files                                             | Ochoose a file Maxim | um size for new files: 500MB |                                               |                                                                |
|                                                   |                      |                              | You can drag and drop files here to add them. |                                                                |
| Course backup area 🛛                              | Restore              |                              |                                               | There are required fields in this form marked $oldsymbol{0}$ . |
| Filename                                          | Time                 | Size                         | Download                                      | Restore                                                        |
| Manage backup files<br>User private backup area o |                      |                              |                                               |                                                                |
| Filename                                          | Time                 | Size                         | Download                                      | Restore                                                        |
| Manage backup files                               |                      |                              |                                               |                                                                |

| 🔜 Desktop   | * ^ | Name                                                |
|-------------|-----|-----------------------------------------------------|
| 👆 Downloads | *   | V Today (2)                                         |
| Documents   | *   | 2023 doc                                            |
| Pictures    | *   | backup-moodle2-course-61-kritc-20221205-1034-nu.mbz |

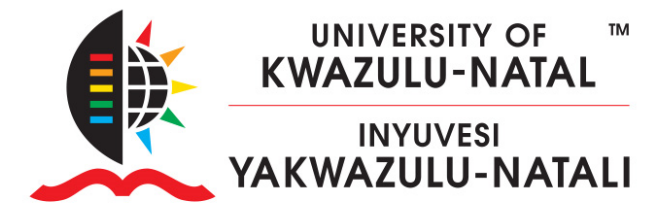

11. Once uploaded, click on **Restore**.

`

| Files | O Choose a file Maximum size for new files: 500MB |
|-------|---------------------------------------------------|
|       | •                                                 |
|       | rou can drag and drop files here to add them.     |
|       |                                                   |

12. Scroll to the bottom of the page and click **Continue** 

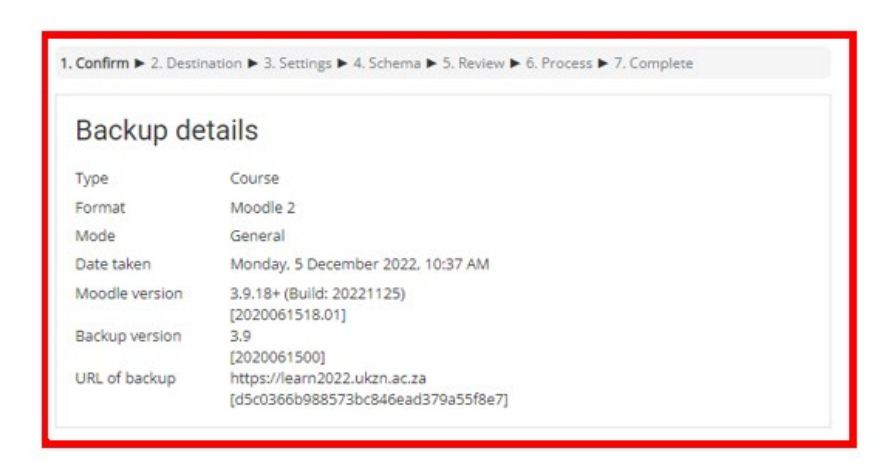

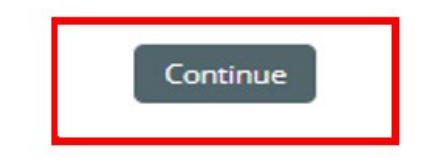

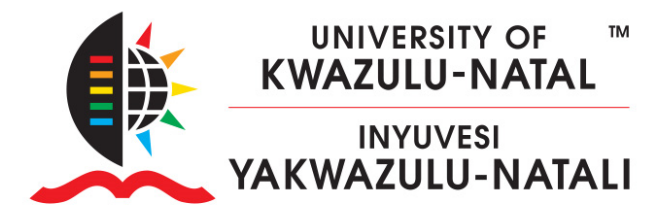

13. Leave the default Merge the backup into this course and click Continue

| Restore into                                              | o this course |
|-----------------------------------------------------------|---------------|
| Merge the backup<br>course into this<br>course            | ۲             |
| Delete the contents<br>of this course and<br>then restore | Continue      |
|                                                           |               |

14. Click Next

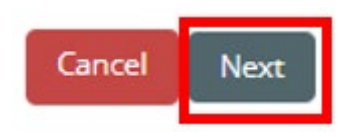

15. Leave Overwrite course configuration set to No, scroll, and click Next

| Course se<br>Overwrite<br>course<br>configuratio<br>n | No ¢ |              | Course<br>name<br>Course short<br>name | Overwrite Kri Test Course Overwrite KRI   TC |
|-------------------------------------------------------|------|--------------|----------------------------------------|----------------------------------------------|
|                                                       |      | Previous Car | ncel Next                              |                                              |

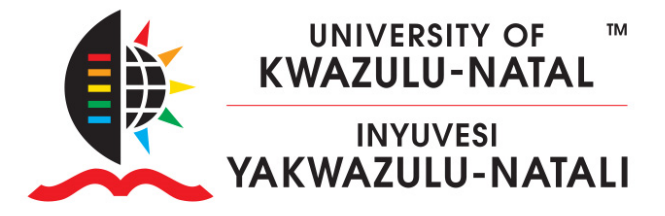

16. Scroll down and Click Perform Restore

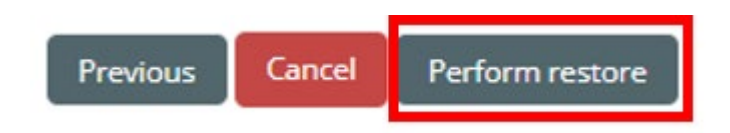

17. Click Continue

| 1. Confirm 🕨 2. Destinat                                                   | tion 🕨 3. Settings 🕨                                                 | 4. Schema ► 5. Review ► 6. Process ► 7. Complete                                                                                                    |
|----------------------------------------------------------------------------|----------------------------------------------------------------------|----------------------------------------------------------------------------------------------------|
|                                                                            |                                                                      |                                                                                                    |
| This backup file has be<br>your currently installe<br>because backwards co | een created with Mo<br>d Moodle 3.9.18 (Bui<br>ompatibility of backu | odle 3.9.18+ (Build: 20221125) (2020061518.01) and it's newer than<br>ild: 20221114) (2020061518). This could cause some inconsistencies<br>ip files cannot be guaranteed. |
| Restore role r                                                             | mappings                                                             |                                                                                                    |
| student                                                                    | Student                                                              | \$                                                                                                    |
| Continue Cancel                                                            |                                                                      |                                                                                                    |

Wait for the restore to complete. The following screen will be displayed. Click Continue

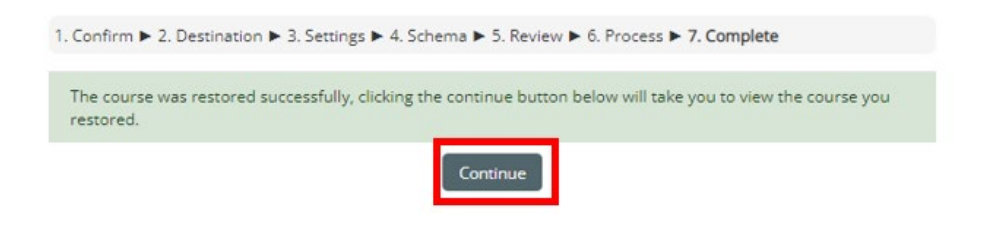

Congratulations! You have successfully migrated your content to Learn2023